## 第十二届全国体育科学大会线上展示平台使用说明

## 一、登录方式

登录链接: http://shierkeda. shxiaochengxu. cn/, 各 参会代表登录链接后,进入十二科大线上展示平台主页面。 点击右上角"登录"后,进入登录页面进行登录。(注: 能 够登录线上展示平台进行学术交流的各参会代表身份仅限 于完成本届大会参会注册的会议代表。其中,登录账号为参 会注册代表在十二科大官方网站投稿注册时填写的姓名,登 录密码为参会注册代表在十二科大官方网站投稿注册时填 写的手机号码。)

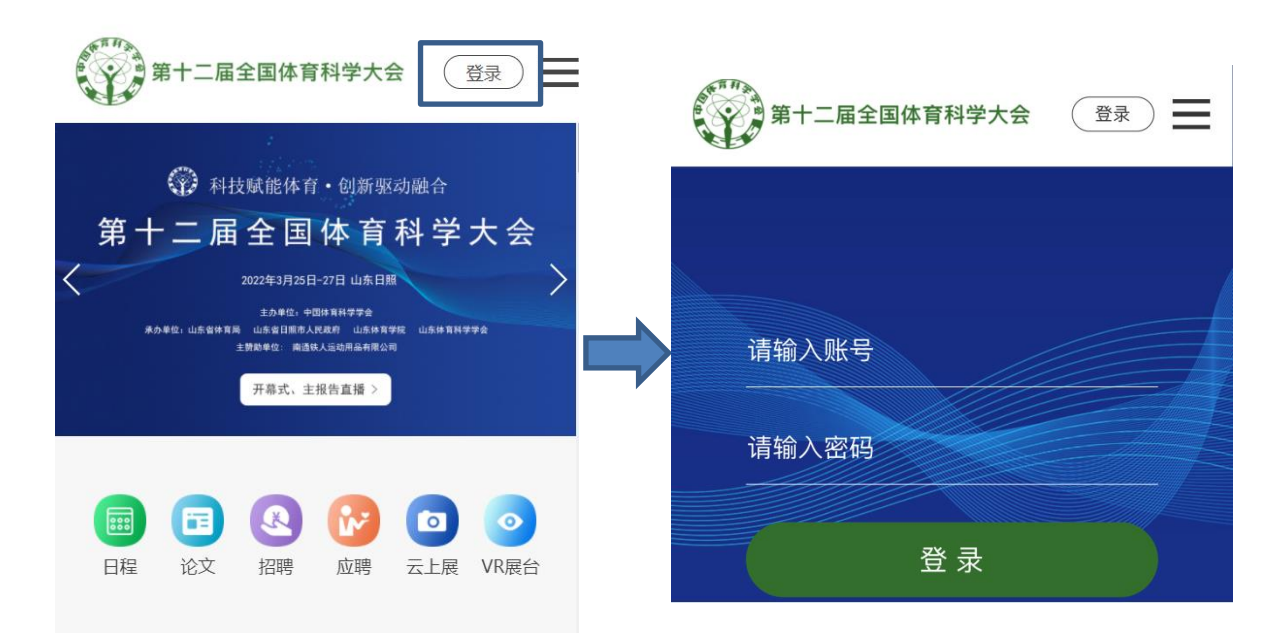

## 二、平台展示

各参会代表完成账号、密码登录后,找到各学术交流形式的模块内容,根据大会组委会发布的详细日程安排,按照

对应的时间段和会场名称进入线上会议室进行学术交流。下图以专题报告会场为例。

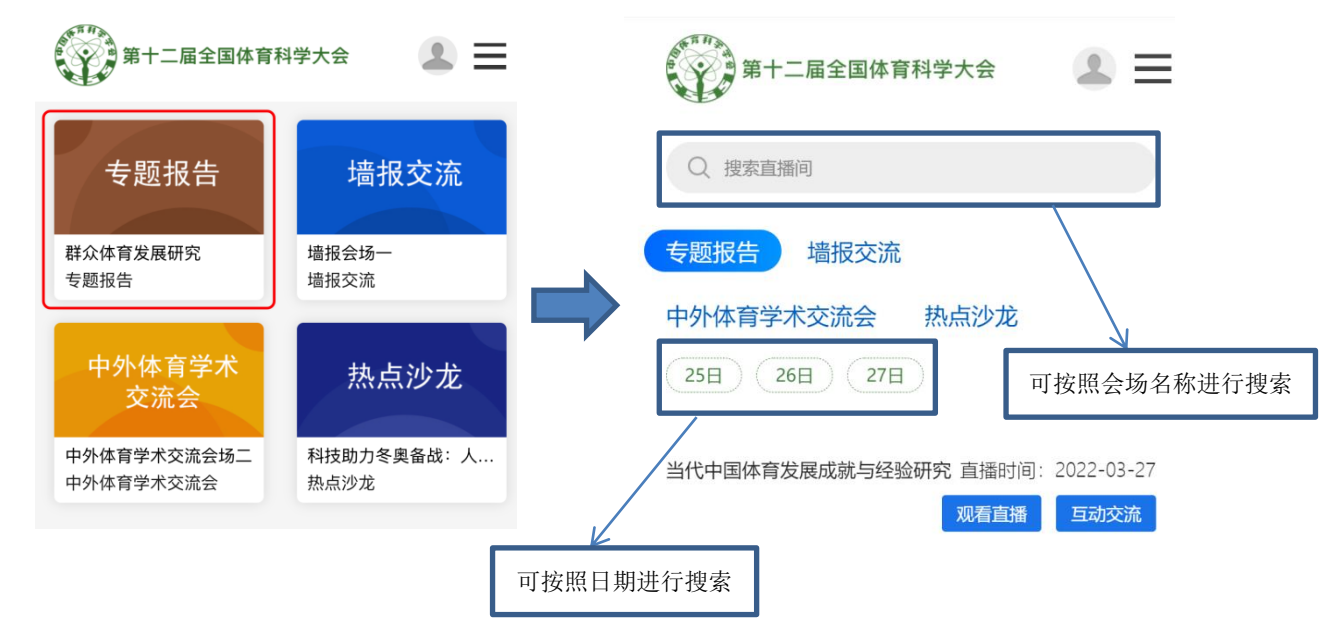

## 三、线上会议室

参会代表进入某一个会议室分别有"观看直播"和"互 动交流"两个窗口。其中,"观看直播"窗口用于参会代表 实时观看会议室的学术交流情况,"互动交流"窗口用于参 会代表与报告人进行学术交流研讨。

| 第十二届全国体育科学大会                                 |        |
|----------------------------------------------|--------|
| Q 搜索直播间                                      |        |
| 专题报告 墙报交流                                    |        |
| 中外体育学术交流会 热点沙龙                               |        |
| 25日 26日 27日                                  |        |
| 当代中国体育发展成就与经验研究 直播时间: 2022-03-2<br>观看直播 互动交流 | 7      |
| 用于实时观看                                       | 用于学术研讨 |